#### Introductions

The TRP-C24, an RS-485 isolated open collector output module, provides 16 digital outputs channels. Each channel features screw terminals for the convenience connection of field signals as well as LED to indicate channel status. The inside photocoupler design may entirely prevent your module and devices from the damage when irregularly high power voltage occur. TRP-C24 can be configured and conduct self-test by outside dip-switch without complicated setting and connection. Build-in a full set of command, watch-dog, auto reset function the module can be bi-directionally remote controlled by PC and operating at different baud rates with different data formats by RS485 protocol

#### Features

- >All communication's command are perform in ASCII.
- >Programmable in virtually any high-level language.
- ≻16-CH isolated digital output (with common power).
- ➢Baud Rate can be set from 1200 to 115.2K bps.
- ➢High surge current suppressors varistor for RS485 interface.
- >LED display to indicate output channels and 485 communication status.
- >Dual Watchdog for hardware reset circuit and host operating status .
- >External switch for hardware self-test and module's configuration.
- >Digital output Isolation with power source (2500 Vrms).
- Support screw terminal and standard external DC power adaptor input.
- ≻Power input from +10V to +30V DC.

#### Specification

- >Output Channel: 16 channels isolated digital output( Open collector).
- ➢Output isolation voltage : 2500Vrms
- Maximum loading voltage: + 30V
- Maximum loading current sink:100mA
- ≻Distance : RS485 up to 4000ft. (1250meters)
- >Baud-Rate: 1200, 2400, 4800, 9600, 19.2K, 38.4K, 57.6K, 115.2K (bps)
- Communication type : RS485 differential 2 half-duplex wires
- >Format : Asynchronous data with any combination of bits, parity, stop
- >RS-485 and input/output connector : Industrial plug-in screw terminal
- ➢Power input : DC +10~30V
- ≻Power consumption :2.1W
- ➤Operating Temperature : -20 to 55°C
- ≻Humidity : 10-90% non-condensing

### **Communication Wiring**

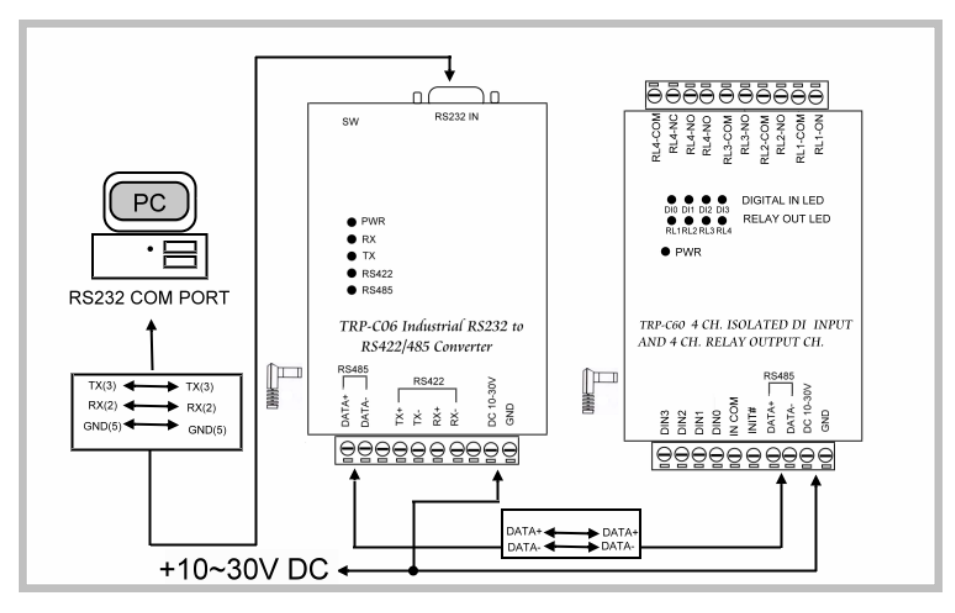

Warning: Don't connect external DC-Jack and screw terminal DC input at the same time! Using the voltage +18 DC above when often high loading!

#### **Pin Definitions**

|           |                          | EXT.PWR | External isolated voltage input Max. 30V DC |
|-----------|--------------------------|---------|---------------------------------------------|
| DO10      | Digital Output CH 10     | EXT.GND | Ground of external isolated Voltage input   |
| DO11      | Digital Output CH 11     | DO9     | Digital Output CH 9                         |
| DO12      | Digital Output CH 12     | DO8     | Digital Output CH 8                         |
| DO13      | Digital Output CH 13     | DO7     | Digital Output CH 7                         |
| DO14      | Digital Output CH 14     | DO6     | Digital Output CH 6                         |
| DO15      | Digital Output CH 15     | DO5     | Digital Output CH 5                         |
| DATA+     | RS485 +                  | DO4     | Digital Output CH 4                         |
| DATA-     | RS485 -                  | DO3     | Digital Output CH 3                         |
| DC 10-30V | Input Voltage DC +10-30V | DO2     | Digital Output CH 2                         |
| GND       | Input Voltage Ground     | DO1     | Digital Output CH 1                         |
|           |                          | DO0     | Digital Output CH 0                         |

#### **Function Description**

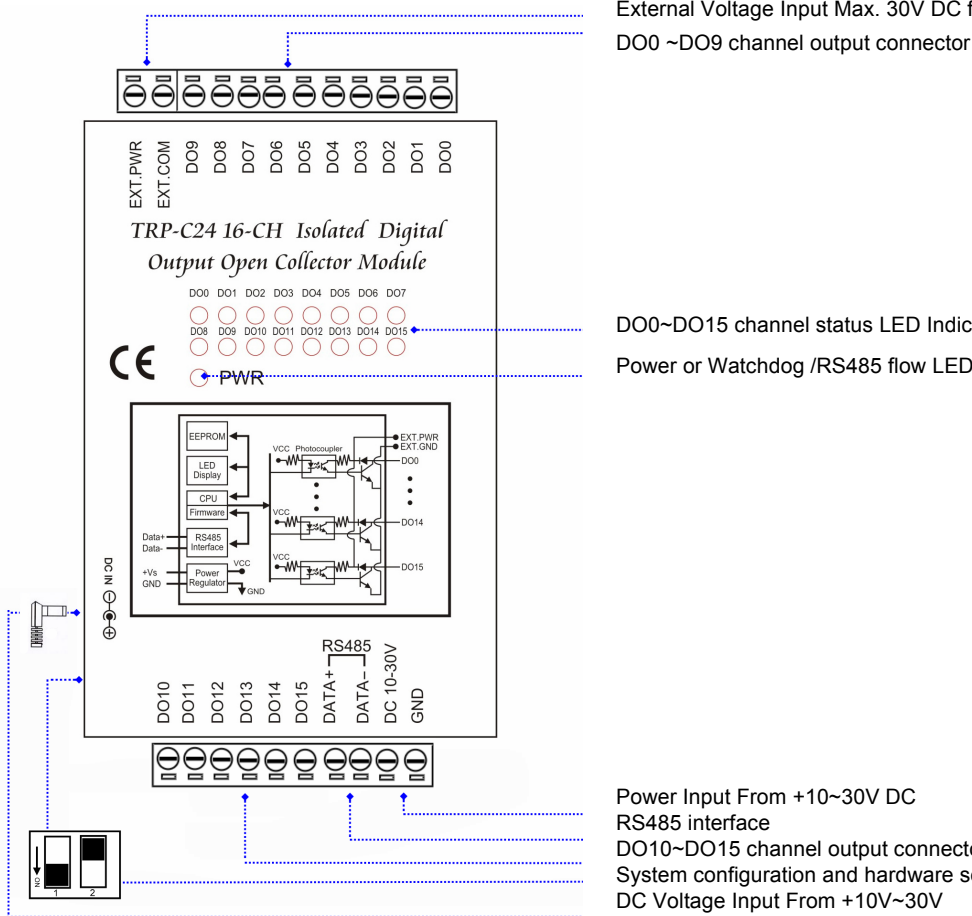

DC-jack connector (0.5\*2.1 mm plug).

Use in RS485 interface along with bellowing TRP converter family

TRP-C06 :RS232 to RS422/485 optical isolated converter. TRP-C07 :RS422/485 optical isolated repeater. TRP-C06E :RS232 to RS422/485 converter. TRP-C08 :USB to RS232/422/485 optical isolated converter. TRP-C36 :TCP/IP to RS232/422/485 optical isolated converter. TRP-C39 :Multi-mode fiber to RS232/422/485 optical isolated converter.

External Voltage Input Max. 30V DC for DO Isolation

DO0~DO15 channel status LED Indictor Power or Watchdog /RS485 flow LED Indictor

DO10~DO15 channel output connector System configuration and hardware self-test switch DC Voltage Input From +10V~30V

## **Block Diagram**

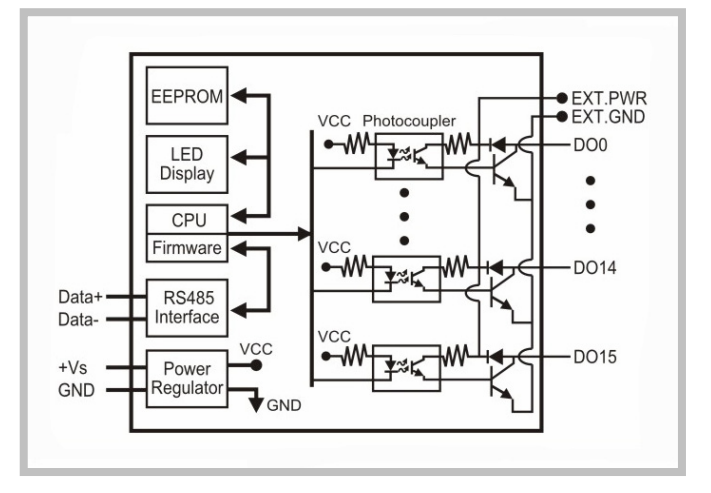

## Wire Connection For Digital Input

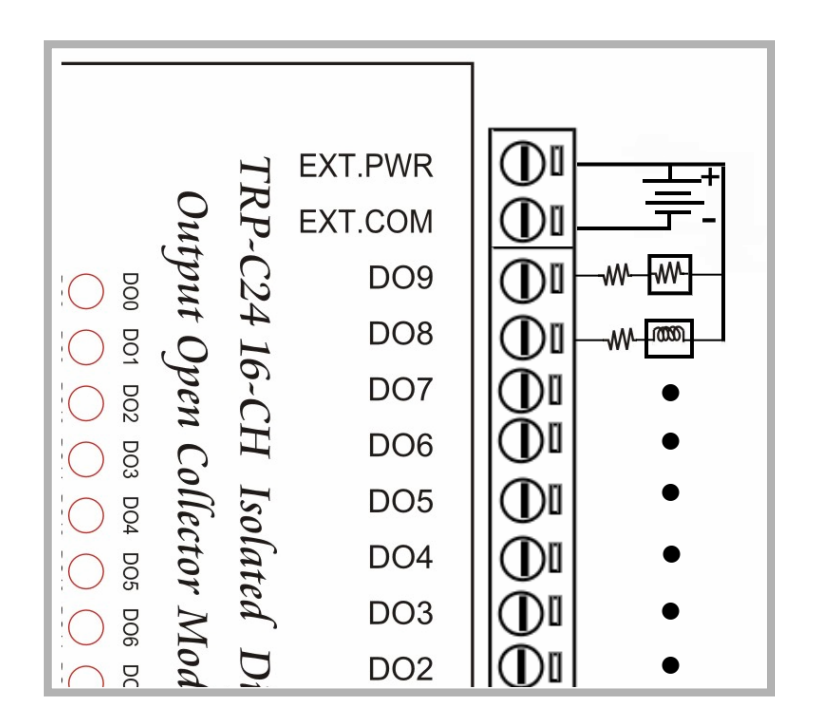

### System Configuration Switch.1

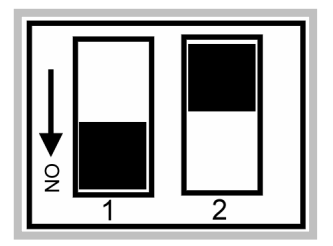

# 1.Power off the module, then adjust Switch.1 to ON.

- 2.Power on the module ,The module will be reset to ID=00, baud rate:9600, checksum: Disable!.
- 3. Send command to configure TRP-C24.
- 4. Power off the module, then adjust the Switch to OFF.

#### Self- test Switch.2

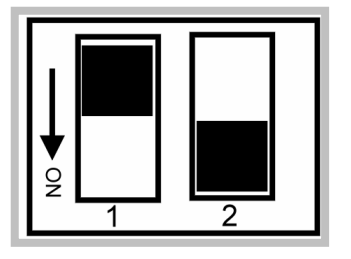

- 1. Power off the module , then adjust switch.2 to ON.
- Power on the module , The module start self-testing, PWR and digital input LED start lighting one by one, power relay activating.
- 3. Power off the module to stop self-testing.

### Command Description

Default setting:ID Address :01 Baud Rate:9600 DIO Mode Type :40 Checksum:Disable Command Format :"Leading Code"+"ID Address"+"Command"+"CHK"+(cr) . at :"Leading Code"+"ID Address"+"Data"+"CHK"+(cr) .

#### How To Calculate The Checksum

1. Calculate all characters of the command string to get the ASCII sum, except the character return.

2.Mask the sum of string with 0FFH.

#### Example :

Send the command is "\$06M".

Sum of string is "\$"+"0"+"6"+"M"="24H"+"30H"+" 4D"="A1H".....The checksum and [CHK]="A1". Response string with checksum is :" A1 ".

## **Command List**

| Command List         | Function Description                                         | Page Index  |
|----------------------|--------------------------------------------------------------|-------------|
| %IDNNPPBBDD(CHK)(cr) | Set the module's configuration                               | See 7.1~7.3 |
| #IDPPDD (CHK)(cr)    | Digital Output Data                                          | See 8.1     |
| \$ID6 (CHK)(cr)      | Read digital input/output status                             | See 9.1     |
| \$ID2 (CHK)(cr)      | Read the module's configuration                              | See 9.2     |
| \$IDRS (CHK)(cr)     | Reset the module                                             | See 10.1    |
| \$IDM (CHK)(cr)      | Read the module's name                                       | See 10.2    |
| \$IDF (CHK)(cr)      | Read the module's firmware version                           | See 11.1    |
| \$ID5 (CHK)(cr)      | Read reset status                                            | See 11.2    |
| ~IDONN (CHK)(cr)     | Change the module's name                                     | See 12.1    |
| ~IDLEDA(CHK)(cr)     | Set the module's LED operating mode                          | See 12.2    |
| ~IDWENN (CHK)(cr)    | Enable watchdog and set the timeout value                    | See 13.1    |
| ~IDWD (CHK)(cr)      | Disable watchdog                                             | See 13.2    |
| ~IDWR (CHK)(cr)      | Read watchdog timeout value                                  | See 14.1    |
| ~**(CHK)(cr)         | System stand by (Host ok!)                                   | See 14.2    |
| ~ID4V (CHK)(cr)      | Read power on/safe value                                     | See 15.1    |
| ~ID5V (CHK)(cr)      | Save existing digital output status to power on or safe mode | See 15.2    |
| #**                  | Save existing digital input status                           | See 16.1    |
| \$ID4                | Read synchronized data                                       | See 16.2    |

Safe mode: Digital output when Watchdog enable.

Power on mode: Digital output when power on.

Watchdog: The watchdog is designed to monitor the module's output status to prevent the module from communication problem or system halt due to unexpected situation.

\*User can save the module output value by using the command "ID5V" if the power is fails.

# 7.1 Set the module's configuration \*Must adjust the system configuration Switch.1 to ON (See Page 5)

| %IDNNPPBBDD(CHK)(cr) |                                                                                                |  |
|----------------------|------------------------------------------------------------------------------------------------|--|
| %                    | First leading code                                                                             |  |
| ID                   | Address of setting module 00-FF(HEX)                                                           |  |
| NN                   | New address of setting from 00-FF(HEX)                                                         |  |
| PP                   | The Digital I/O module type define to 40                                                       |  |
| BB                   | Set new baud rate (See 7.2)                                                                    |  |
| DD                   | Data format (See 7.3)                                                                          |  |
| СНК                  | Checksum                                                                                       |  |
| (cr)                 | Carriage return                                                                                |  |
| !ID(CHK) (cr)        | Command valid                                                                                  |  |
| ?ID (CHK)(cr)        | Command Invalid                                                                                |  |
|                      | %IDNNPPBBDI<br>%<br>ID<br>NN<br>PP<br>BB<br>DD<br>CHK<br>(cr)<br>!ID(CHK)(cr)<br>?ID (CHK)(cr) |  |

## 7.2 Baud rate (BB) setting

| Code number | 03   | 04   | 05   | 06   | 07    | 08    | 09    | 0A     |
|-------------|------|------|------|------|-------|-------|-------|--------|
| Baud rate   | 1200 | 2400 | 4800 | 9600 | 19200 | 38400 | 57600 | 115200 |

# 7.3 Data (DD) format setting

| Bit      | 7 | 6                                 | 5 | 4 | 3 | 2 | 1 | 0 |
|----------|---|-----------------------------------|---|---|---|---|---|---|
| Function | 0 | Checksum<br>0:Disable<br>1:Enable | 0 | 0 | 0 | 0 | 0 | 0 |

EX: Send command:"%0001400600".....If you turn on the system setting switch , the ID will be reset to "00".

New ID is "01", D I/O type is "40", Bard-Rate: 9600, Checksum setting disable is "00", Response:"!01".

EX: Send command:%0003400540....New ID="03",Bard-Rate="4800",Checksum="Enable",Response:"!03".

\*We offer the utility to guide you to configure the module ,the utility also with on-line RS485 modules scanning and searching function. You can find the utility in the CD which is bundled in TRP-C26 standard package. (See the page 17)

### 8.1 Digital output data

| Command               | #IDPPFD(CHK)(cr) |                                                                                                    |  |
|-----------------------|------------------|----------------------------------------------------------------------------------------------------|--|
|                       | #                | First leading code                                                                                                    |  |
|                       | ID               | Address of setting module 00-FF(HEX)                                                                                                    |  |
| Syntax<br>description | PP               | D I/O type :0A or 00 low byte data D0-D7 (Multi-Channel)<br>:0B high byte data D8-D15(Multi-Channel)<br>:1L or AL: low byte data D0-D7 (Single-Channel)<br>L=0-7<br>:BL : high byte dataD8-D15(Single-Channel)<br>L=0-7 |  |
|                       | DD               | DD: Sent the data from 00~FF                                                                                                    |  |
|                       | СНК              | Checksum                                                                                                    |  |
|                       | (cr)             | Carriage return                                                                                                    |  |
| Response              | >(CHK)(cr)       | Command valid                                                                                                    |  |
|                       | !ID(CHK) (cr)    | Parameter invalid (*Command data error !)                                                                                                    |  |
|                       | ?ID (CHK)(cr)    | Command Invalid                                                                                                    |  |

\*Multi-Channel mode (Output control for one BYTE)

EX: Send command :"#010A0F".....Data="0F":DO0~DO7="11110000".

Response:">"..... Command valid.

- EX: Send command:"#010B26".....Data="26":DO8~DO15="01100100" Response:">"...... Command valid.
- EX: Send command:"#01000G"...Data="0G"......Data error!.

Response:"!01"......Parameter error! .

#### \*Single-Channel mode( Output control for one BIT)

EX: Send command:"#011001"..... Data="01":DO0="1". Response:">"..... Command valid.

Send command:"#011201"..... Data="01":DO2="1". Response:">"...... Command valid.

Send command:#01B301.....Data="00":DO11="1". Response:">".....Command valid.

## 9.1 Read digital input/output status

| Command     | \$ID6(CHK)(cr)   |                                       |
|-------------|------------------|---------------------------------------|
| \$          |                  | First leading code                    |
|             | ID               | Address of setting module 00-FF(HEX)  |
|             | 6                | Read digital output status            |
| Syntax      | СНК              | Checksum                              |
| description | (cr)             | Carriage return                       |
| Response    | !IDHHLL(CHK)(cr) | HH=DO15~DO8 status, LL=DO7-DO0 status |
|             | ?ID(CHK) (cr)    | Command Invalid                       |

EX: Send command:\$016......Read digital output status .

Response:"!01C345"......DO15~DO8="11000011", DO7~DO0="01000101".

## 9.2 Read the module's configuration

| Command     | \$ID2(CHK)(cr)    |                                                                                                    |  |
|-------------|-------------------|----------------------------------------------------------------------------------------------------|--|
|             | \$                | First leading code                                                                                                    |  |
|             | ID                | Address of setting module 00-FF(HEX)                                                                                                    |  |
|             | 2                 | Read configuration                                                                                                    |  |
| Syntax      | СНК               | Checksum                                                                                                    |  |
| description | (cr)              | Carriage return                                                                                                    |  |
| Response    | IDPPBBDD(CHK)(cr) | Command valid PP: Digital I/O type=40<br>BB: Baud rate<br>DD=Data format (See data format table)<br>Module model: BIT 2~0="000" TRP-C28<br>"001" TRP-C24<br>"010" TRP-C26 |  |
|             | ?ID(CHK)(cr)      | Command Invalid                                                                                                    |  |

## Data format table

| Bit      | 7 | 6                              | 5 | 4 | 3 | 2 | 1 | 0 |
|----------|---|--------------------------------|---|---|---|---|---|---|
| Function | 0 | Checksum 0:Disable<br>1:Enable | 0 | 0 | 0 | 0 | 0 | 0 |

EX: Send command:\$012...Read configuration .

Response:"!01400641"...... DIO type=40,Baud-Rate=9600 (See 7.2) ,Data format=41 ,Checksum= Enable, Module model:1....TRP-C24 (See Data format table).

#### 10.1 Reset the module

| Command     | \$IDRS(CHK)(cr) |                                      |
|-------------|-----------------|--------------------------------------|
|             | \$              | First leading code                   |
|             | ID              | Address of setting module 00-FF(HEX) |
|             | RS              | Reset the module                     |
| Syntax      | СНК             | Checksum                             |
| description | (cr)            | Carriage return                      |
| Response    | !ID(CHK)(cr)    | Command valid                        |
|             | ?ID(CHK) (cr)   | Command Invalid                      |

EX: Send command:"\$01RS"......Reset TRP-C24. Response:"!01 ".....Have been reset.

\*Reset will clear all digital output status.

### 10.2 Read the module's name

| Command     | \$IDM(CHK)(cr)     |                                      |
|-------------|--------------------|--------------------------------------|
|             | \$                 | First leading code                   |
|             | ID                 | Address of setting module 00-FF(HEX) |
|             | Μ                  | Reading module's name                |
| Syntax      | СНК                | Checksum                             |
| description | (cr)               | Carriage return                      |
| Response    | !IDNNNNNN(CHK)(cr) | NNNNNN : The chars from 1 –6 chars   |
|             |                    |                                      |
|             | ?ID(CHK)(cr)       | Command Invalid                      |

EX: Send command:\$01M...Read the TRP-C24's name.

Response:"!01TRPC24"...... The module's name is "TRPC24".

### 11.1 Read the module's firmware version

| Command               | \$IDF(CHK)(cr)      |                                                                 |  |
|-----------------------|---------------------|-----------------------------------------------------------------|--|
|                       | \$                  | First leading code                                              |  |
|                       | ID                  | Address of setting module 00-FF(HEX)                            |  |
|                       | F                   | Command for reading module's version                            |  |
| Syntax<br>description | СНК                 | Checksum                                                        |  |
|                       | (cr)                | Carriage return                                                 |  |
| Response              | !IDMODMMYY(CHK)(cr) | MOD :The module's model<br>MM:Release Month<br>YY :Release Year |  |
|                       | ?ID(CHK)(cr)        | Command Invalid                                                 |  |

EX: Send command:\$01F...Read the TRP-C24's version.

Response:"!01C240605"...... The TRP-C24's version date is "06/2005".

### 11.2 Read reset status

| Command               | \$ID5(CHK)(cr) |                                           |  |  |
|-----------------------|----------------|-------------------------------------------|--|--|
|                       | \$             | First leading code                        |  |  |
|                       | ID             | Address of setting module 00-FF(HEX)      |  |  |
|                       | 5              | Command for reading reset status          |  |  |
| Syntax<br>description | СНК            | Checksum                                  |  |  |
|                       | (cr)           | Carriage return                           |  |  |
| Response              | !IDS(CHK)(cr)  | S =1 has been reset<br>S=0 not been reset |  |  |
|                       | ?ID(CHK)(cr)   | Command Invalid                           |  |  |

EX: Send command: 015... Read the TRP-C24's reset status .

Response:"!011"...... The TRP-C24 has been reset.

\*If the module is system halt or detect abnormal voltage , the module will restart and reset the flag to "1" .

### 12.1 Change the module's name

| Command               | ~IDONN(CHK)(cr) |                                      |  |  |
|-----------------------|-----------------|--------------------------------------|--|--|
|                       | ~               | First leading code                   |  |  |
|                       | ID              | Address of setting module 00-FF(HEX) |  |  |
|                       | 0               | Command for rename TRP-C24's name    |  |  |
| Syntax<br>description | NN              | NN:TRP-C24's name, Max.6 characters  |  |  |
|                       | СНК             | Checksum                             |  |  |
|                       | (cr)            | Carriage return                      |  |  |
| Response              | !ID(CHK)(cr)    | Command valid                        |  |  |
|                       | ?ID(CHK)(cr)    | Command Invalid                      |  |  |

EX: Send command:"~010TRYCOM"..... Change the TRP-C24's name become to "TRYCOM".

Response:"!01"...... Command valid.

Then send the command "\$01M"...read the TRP-C24's name.

Response:"!01TRYCOM".........The TRP-C24's name is "TRYCOM".

### 12.2 Set the module's LED operating mode

| Command               | ~IDLEDA(CHK)(cr) |                                                                                      |  |
|-----------------------|------------------|--------------------------------------------------------------------------------------|--|
|                       | ~                | First leading code                                                                   |  |
|                       | ID               | Address of setting module 00-FF(HEX)                                                 |  |
|                       | LED              | Set the module's LED operating mode                                                  |  |
| Syntax<br>description | A                | A=0 Turn off all LEDS, when logic "1" ON<br>A=1 Turn on all LEDS, when logic "1" OFF |  |
|                       | СНК              | Checksum                                                                             |  |
|                       | (cr)             | Carriage return                                                                      |  |
| Response              | !ID(CHK)(cr)     | Command valid                                                                        |  |
|                       | ?ID(CHK)(cr)     | Command Invalid                                                                      |  |

EX: Send command:"~01LED0"..... Turn off all LED, when logic "1" ON. Response:"!01"........... Command valid.

### 13.1 Enable watchdog and set the timeout value

| Command               | ~IDWENN(CHK)(cr) |                                                                       |
|-----------------------|------------------|-----------------------------------------------------------------------|
|                       | ~                | First leading code                                                    |
|                       | ID               | Address of setting module 00-FF(HEX)                                  |
|                       | WE               | Watchdog Enable                                                       |
| Syntax<br>description | NN               | Set the watchdog time(NN:00-FF) One Unit=0.1 Sec<br>FF: MAX. 25.5 Sec |
|                       | (cr)             | Carriage return                                                       |
| Response              | !ID(CHK)(cr)     | Command valid                                                         |
|                       | ?ID(CHK)(cr)     | Command Invalid                                                       |

EX: Send Command:"~01WEFF"..... Set the watchdog time for 25.5 Sec.

\*When the module is in safe mode, any digital output command are invalid, you will get the response "!IDWE", which means the system is in safe mode, you can't change output status.

\*Reset and power fail will not affect watchdog mode.

### 13.2 Disable watchdog

| Command               | ~IDWD(CHK)(cr)      |                                      |  |  |
|-----------------------|---------------------|--------------------------------------|--|--|
|                       | ~                   | First leading code                   |  |  |
|                       | ID                  | Address of setting module 00-FF(HEX) |  |  |
|                       | WD Disable watchdog |                                      |  |  |
| Syntax<br>description | (cr)                | Carriage return                      |  |  |
| Response              | !ID(CHK)(cr)        | Command valid                        |  |  |
|                       | ?ID(CHK)(cr)        | Command Invalid                      |  |  |

EX: Send Command:"~01WD"..... Watchdog disable!.

Response:"!01"...... Command valid, System LED will stop flashing!.

### 14.1 Read watchdog timeout value

| Command     | ~IDWR(CHK)(cr)                     |                                                                                                    |  |  |  |
|-------------|------------------------------------|----------------------------------------------------------------------------------------------------|--|--|--|
|             | ~                                  | First leading code                                                                                    |  |  |  |
|             | ID                                 | Address of setting module 00-FF(HEX)                                                                  |  |  |  |
|             | WR                                 | Read watchdog timeout value                                                                           |  |  |  |
| Syntax      | СНК                                | Checksum                                                                                              |  |  |  |
| description | (cr)                               | Carriage return                                                                                       |  |  |  |
| Response    | !IDWANN (CHK)(cr)<br>!ID (CHK)(cr) | W: watchdog<br>A=E: watchdog enable<br>D: watchdog disable or safe mode<br>NN: watchdog timeout value |  |  |  |
|             | ?ID(CHK)(cr)                       | Command Invalid                                                                                       |  |  |  |

EX: Send Command:"~01WR".... Read watchdog timeout value.

Response:" !01WD0F"...... Command valid, set the watchdog timeout is "0F"..1.6 Sec.

## 14.2 System stand by (Host OK!)

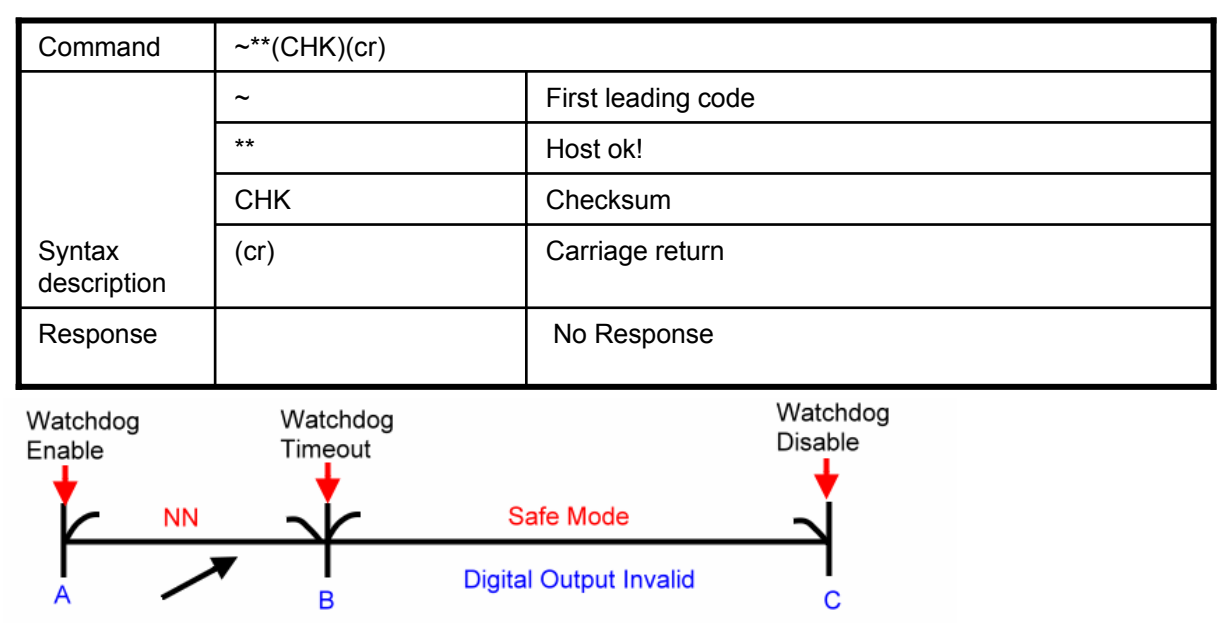

Before watchdog timeout,Send the Host ok ! NN:Watchdog timeout value

\*If watchdog is in enable , send the "Host Ok!" before watchdog timeout (B) the watchdog will recount, PWR LED will flashing after watchdog timeout.

## 15.1 Read power on/safe value

| Command     | ~ID4V(CHK)(cr)                      |                                      |  |  |  |  |
|-------------|-------------------------------------|--------------------------------------|--|--|--|--|
|             | ~                                   | First leading code                   |  |  |  |  |
|             | ID                                  | Address of setting module 00-FF(HEX) |  |  |  |  |
|             | Read power on/safe digital IO value |                                      |  |  |  |  |
| Syntax      | V V=P: Power On                     |                                      |  |  |  |  |
| description | V=S: Safe value                     |                                      |  |  |  |  |
|             | СНК                                 | Checksum                             |  |  |  |  |
|             | (cr)                                | Carriage return                      |  |  |  |  |
| Response    | !IDHHLL (CHK)(cr)                   | HH:DO15~DO8                          |  |  |  |  |
|             |                                     | LL:D07~D00                           |  |  |  |  |
|             | PID(CHK)(cr) Command Invalid        |                                      |  |  |  |  |

EX: Send Command:~014S.....Read safe mode digital output status.

.. Response:" !01080F"...... Command valid, safe mode digital output status is "080F".

## 15.2 Save exiting digital output status to power on or safe mode

| Command     | ~ID5V(CHK)(cr)              |                                                          |  |  |  |
|-------------|-----------------------------|----------------------------------------------------------|--|--|--|
|             | ~                           | First leading code                                       |  |  |  |
|             | ID                          | Address of setting module 00-FF(HEX)                     |  |  |  |
| Syntax      | 5                           | Save the current digital output is save or power on mode |  |  |  |
| description | V                           | V=P Power On<br>V=S Safe value                           |  |  |  |
|             | (cr)                        | Carriage return                                          |  |  |  |
| Response    | !ID (CHK)(cr) Command valid |                                                          |  |  |  |
|             | ?ID(CHK)(cr)                | Command Invalid                                          |  |  |  |

EX: Send Command:"#010A0F"...Digital output DO7~DO0= "0000 1111"

Response:" !01"...... Command valid!

Then Send Command :" ~015P"....Set the digital output for power on ,.After power fail or reset , the module will load current .  $$15\]$ 

#### 16.1 Save existing digital input status

| Command               | #**(CHK)(cr) |                                                       |  |  |
|-----------------------|--------------|-------------------------------------------------------|--|--|
|                       | #            | First leading code                                    |  |  |
|                       | **           | Save current digital IO status( All modules on line). |  |  |
|                       | СНК          | Checksum                                              |  |  |
| Syntax<br>description | (cr)         | Carriage return                                       |  |  |
| Response              |              | No Response                                           |  |  |
|                       |              |                                                       |  |  |

EX: Send Command:"#\*\*"......... Save current digital linput/output status of all modules on line.

#### 16.2 Read synchronized data

| Command    | \$ID4(CHK)(cr)    |                                                                                                    |  |  |  |
|------------|-------------------|----------------------------------------------------------------------------------------------------|--|--|--|
|            | \$                | First leading code                                                                                                    |  |  |  |
|            | ID                | Address of setting module 00-FF(HEX)                                                                                     |  |  |  |
|            | 4                 | Read synchronized data                                                                                                   |  |  |  |
| Syntax     | СНК               | Checksum                                                                                                    |  |  |  |
| descrption | (cr)              | Carriage return                                                                                                    |  |  |  |
| Response   | !AHHLL00(CHK)(cr) | Command valid A=1:Have been send"#**"<br>A=0:Have been read<br>HH: DO15-DO8 output status<br>LL: DO7-DO0 I output status |  |  |  |
|            | ?ID               | Before send this command do not send the command "#**"                                                                   |  |  |  |

EX: Send Command:"#\*\*"......Save current digital IO status( All modules on line).

Then send command:"\$014".... Read synchronized data.

Response:"!1010E00"...."1":Have been send the "#\*\*,the DO status valid is "010E"

\*After Read synchronized data ,A value is"1", Read again become to "0".

#### How to use the utility for windows

The TRPCOM utility can help you to test the module's data transmit and receive ,digital input and output communication status .

| System status setting— |         |             |  |
|------------------------|---------|-------------|--|
| Com port setting       |         | ОК          |  |
| COM1 -                 | 9600 💌  |             |  |
| Checksum Selects       |         | <br>Default |  |
| C Enable               | Oisable | 1           |  |
|                        |         | Exit        |  |
| Description            |         |             |  |

1. The "Setting" function is for user to initiate the software to set the Com Port from 1 to 8 and setting the Baud-Rate from 1200 to 19200, Checksum Enable or Disable. *...See Figure 1* 

\*The Module Factory Setting is "9600" and "ID"

Is 01 , Checksum is Disable.

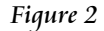

2.The "Terminal" function is for user to input command, user can control all of module's digital input/output status or wait to get module response status ...See Figure 2

| TRPCOR                     | a                            |                        |                          |                            |                          | ¥er:1.0                                        |      |
|----------------------------|------------------------------|------------------------|--------------------------|----------------------------|--------------------------|------------------------------------------------|------|
| Setting                    | Termial                      | Scan                   | Loop                     | TCP/IP                     | Help                     |                                                |      |
| Termin<br>Send             | al Command<br>Command        | l Input                |                          |                            |                          |                                                |      |
| \$0                        | 1 M                          |                        |                          |                            |                          | Send                                           |      |
| Resp                       | onse                         |                        |                          |                            |                          | Clear                                          |      |
|                            |                              |                        |                          |                            |                          |                                                |      |
|                            |                              |                        |                          |                            |                          | Checksum                                       |      |
|                            |                              |                        |                          |                            |                          |                                                |      |
|                            |                              |                        |                          |                            |                          | Command + Checksu                              | ım   |
| Descrip                    | tion                         |                        |                          |                            |                          |                                                |      |
| Send t<br>config<br>status | he module's<br>Jation settin | command<br>g is enable | and get re<br>, the comm | al time resp<br>and checks | onse. If y<br>um will sł | our module's checksum<br>now you the send comm | iand |
|                            |                              |                        |                          |                            |                          |                                                |      |
|                            |                              |                        |                          |                            |                          |                                                |      |

### Figure 3

| 5 | TRPCO                                                                                                    | м                |       |      | ¥er:1.0 📃 🗖 🔀 |        |                 |       |          |
|---|----------------------------------------------------------------------------------------------------|------------------|-------|------|---------------|--------|-----------------|-------|----------|
|   | Setting                                                                                                    | Termial          | Scan  | Loop | TCP/IP        | ) Help |                 |       |          |
|   | ID                                                                                                    | Name             |       | Desc | ription       |        | Baud Rate       | Check | sum 🔺    |
|   |                                                                                                    |                  |       |      |               |        |                 |       |          |
|   |                                                                                                    |                  |       |      |               |        |                 |       |          |
|   |                                                                                                    |                  |       |      |               |        |                 |       |          |
|   |                                                                                                    |                  |       |      |               |        |                 |       | <b>.</b> |
|   |                                                                                                    |                  |       |      |               |        |                 |       |          |
|   | -Scan II                                                                                                    | ne Module Status |       |      |               |        |                 |       |          |
|   | Com                                                                                                    | ID(0             | 0-FF) | E    | laud Rate     |        | Checksu         | ım    |          |
|   |                                                                                                    |                  |       |      |               |        |                 |       |          |
|   |                                                                                                    |                  | Scan  |      |               | Scan U | Inknown Setting |       |          |
|   |                                                                                                    |                  |       |      |               |        |                 |       |          |
|   | Description<br>If you don't know current on-line module's ID only ,click "Scan" to get ID. If you don't know<br>current on-line module's whole configeration, click the "Scan Unknown setting", the scan<br>function can auto detect all existing on line module's detailed configuation status. |                  |       |      |               |        |                 |       |          |
|   |                                                                                                    |                  |       |      |               |        |                 |       |          |
|   |                                                                                                    |                  |       |      |               |        |                 |       |          |
|   |                                                                                                    |                  |       |      |               |        |                 |       |          |
|   |                                                                                                    |                  |       |      |               |        |                 |       |          |

If you don't know the Baud-rate, ID or, Checksum you may select "Scan" to find the module's setting.